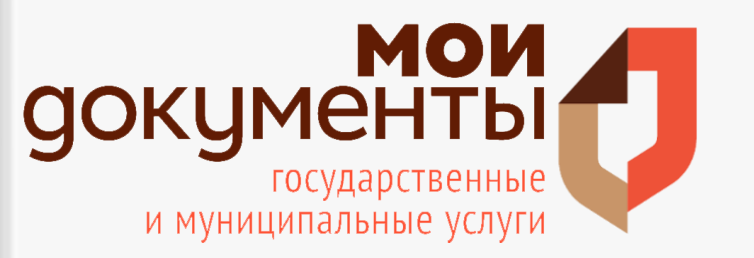

Авторизация пользователя для того, чтобы иметь доступ ко всем функциональным возможностям Бизнес-навигатора МСП.

#### ШАГ 1

Подать заявление на предоставление услуги по регистрации на Портале Бизнес-навигатора МСП **через МФЦ**.

Поступление пароля и логина на электронную почту.

#### ШАГ 2

Подтвердить регистрацию для обеспечения полного доступа к ресурсам портала, пройдя по ссылке, поступившей на адрес электронной почты.

Вы зарегистрировались на Портале информационных ресурсов для предпринимателей АО "Корпорация МСП"

Ваш логин: <u>bbsl@yandex.ru</u>

Ваш пароль: [В@69261981

Для подтверждения регистрации на Портале МСП (<u>https://smbn.ru</u>), просим Вас перейти по указанной ссылке: <u>https://smbn.ru/confirm.htm?regLink=SX-</u> 1221753672011610384&user=bbsl@yandex.ru&role=nomspfl

#### ШАГ З

Заполнить анкету, позволяющую расширить возможности портала. Анкета будет доступна в личном кабинете с момента регистрации.

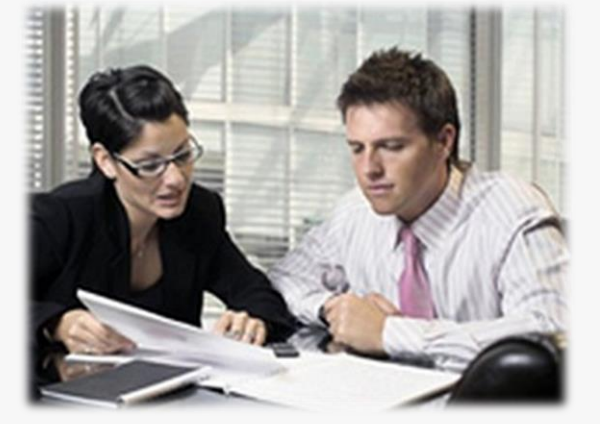

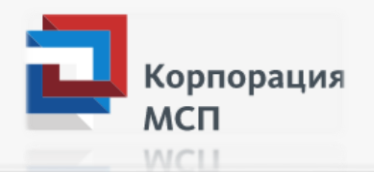

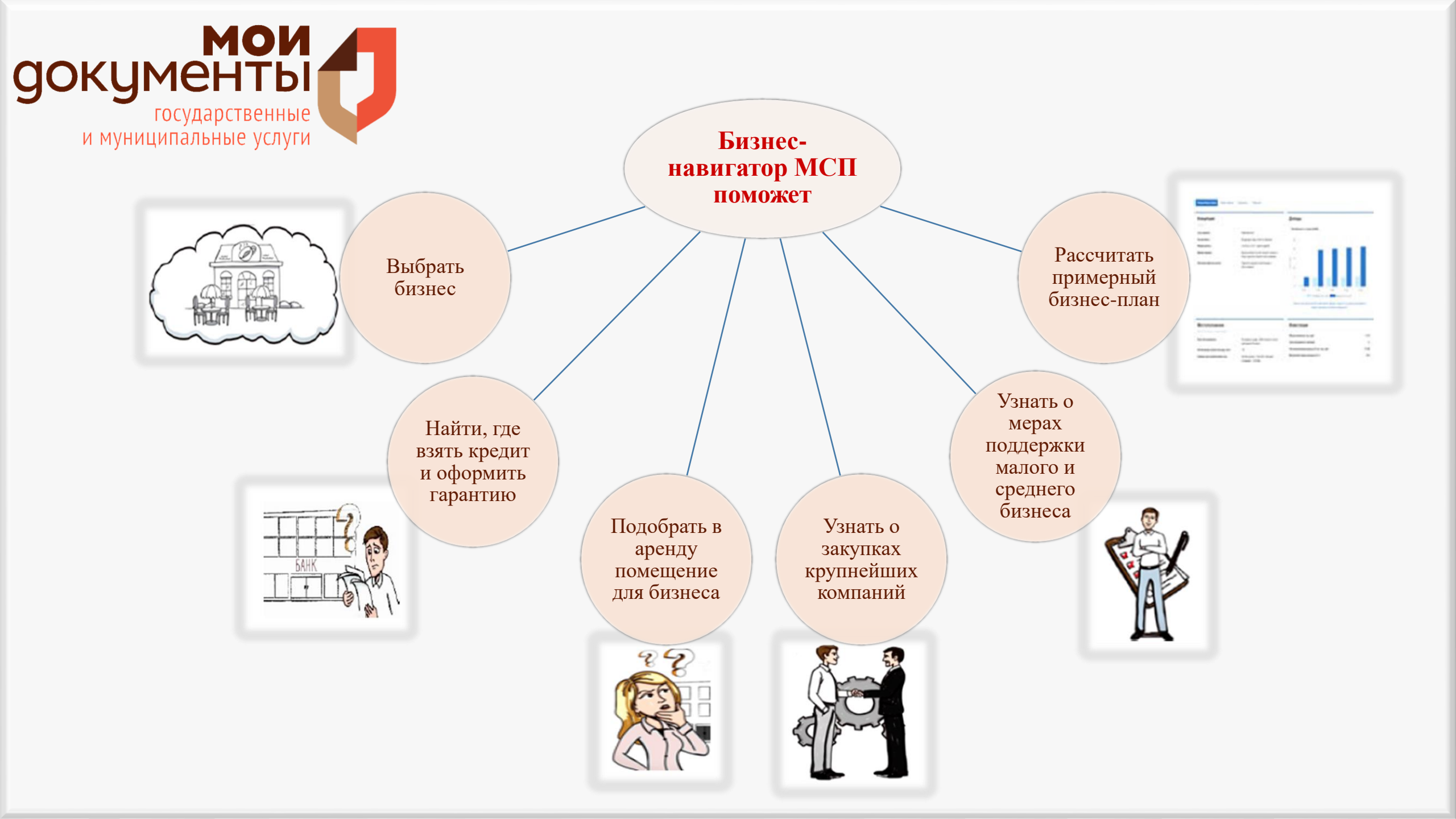

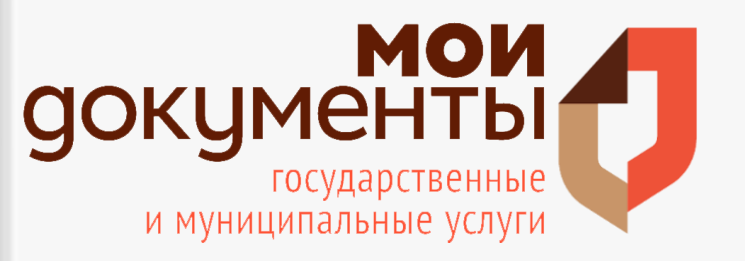

# Работа с порталом

# Основная информационная панель (меню) состоит из следующих разделов:

- ✓ Выбор бизнеса
- ✓ Меры поддержки
- ✓ Недвижимость
- ✓ Готовый бизнес
- 🗸 Аналитика
- ✓ Помощь

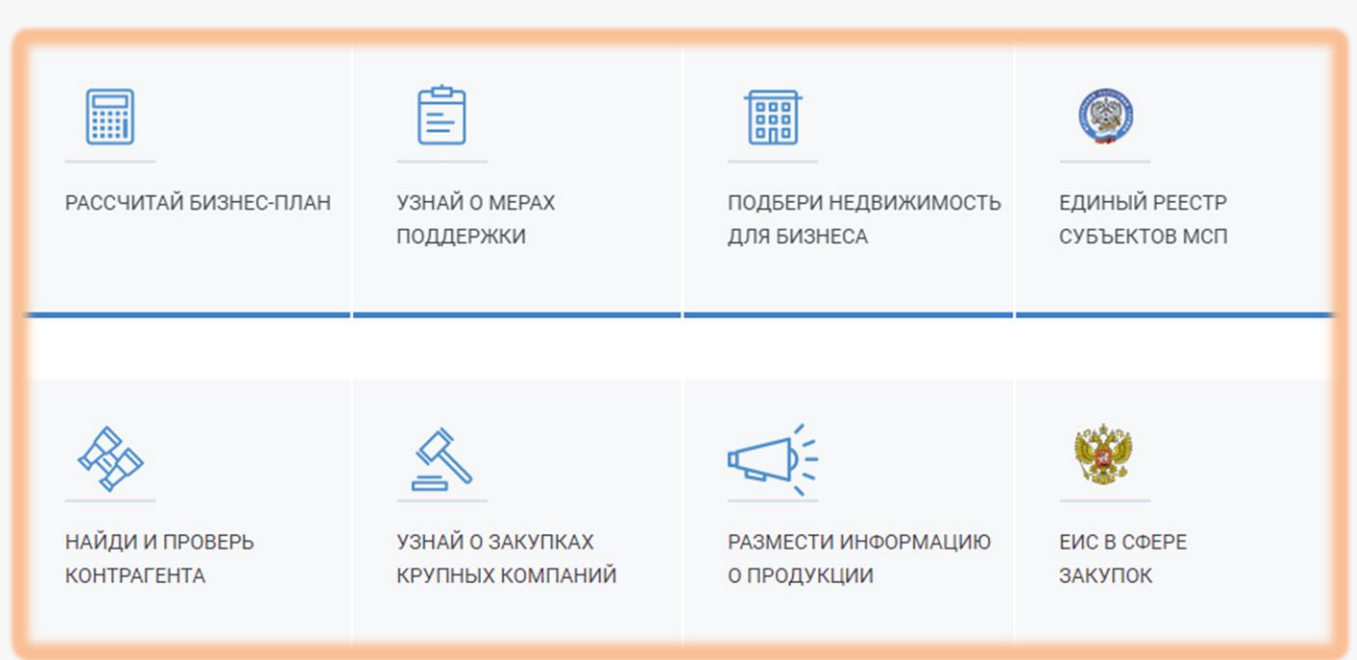

При выборе любого из разделов меню в расчетной панели отображается содержание выбранного раздела.

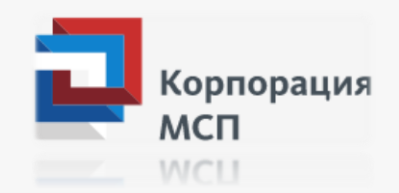

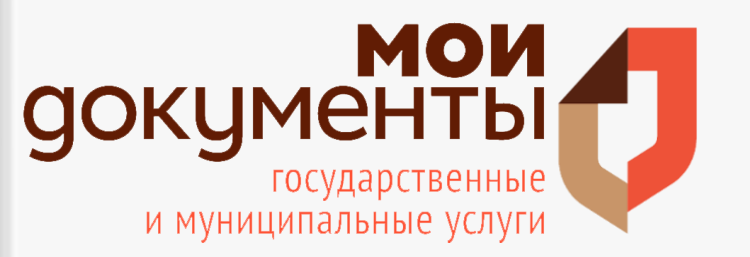

# Раздел «Рассчитай бизнес-план»

Определить направление для расширения компании?

Быстро рассчитать спрос по новому виду деятельности или в каком городе открыть филиал? Самые востребованные продукты и услуги в вашем городе и районе, сколько вокруг потребителей и конкурентов и на какую прибыль вы можете рассчитывать.

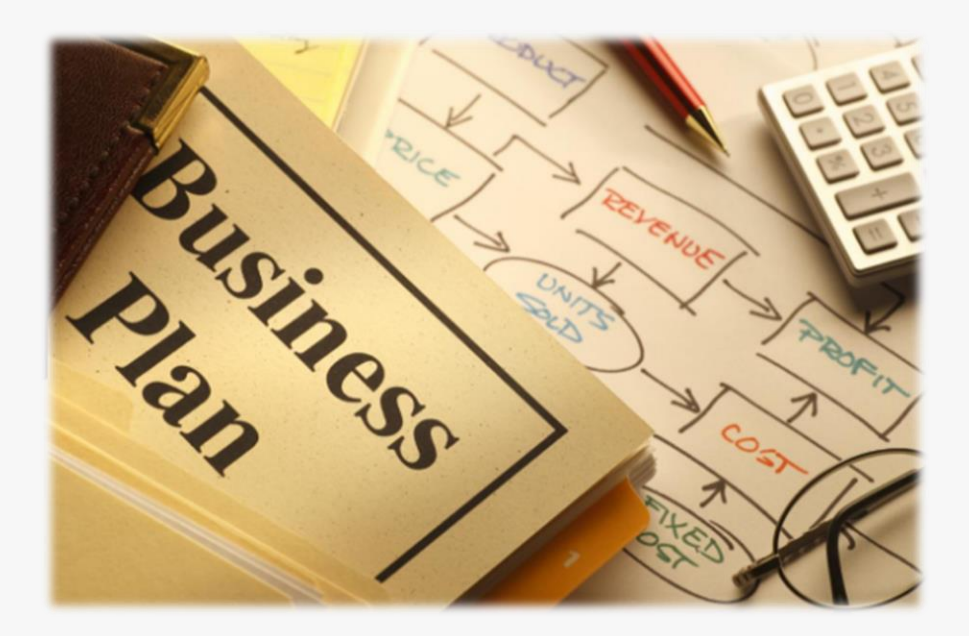

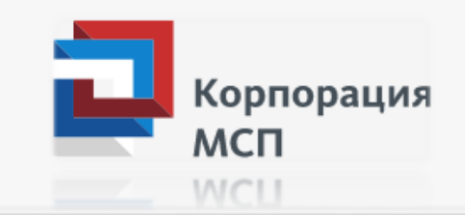

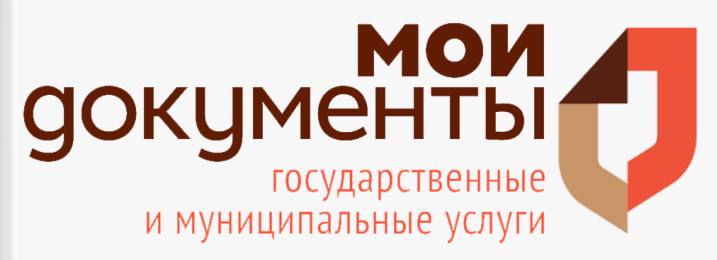

#### Выбор бизнеса по соотношению спроса и предложения

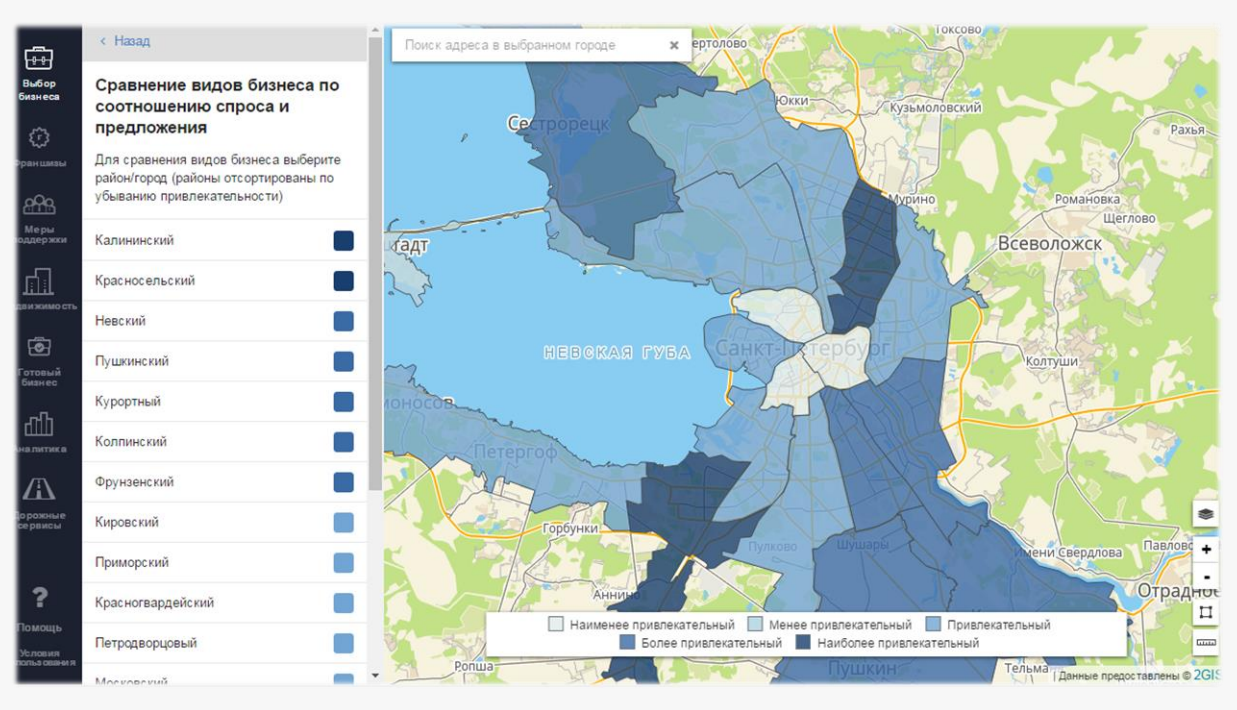

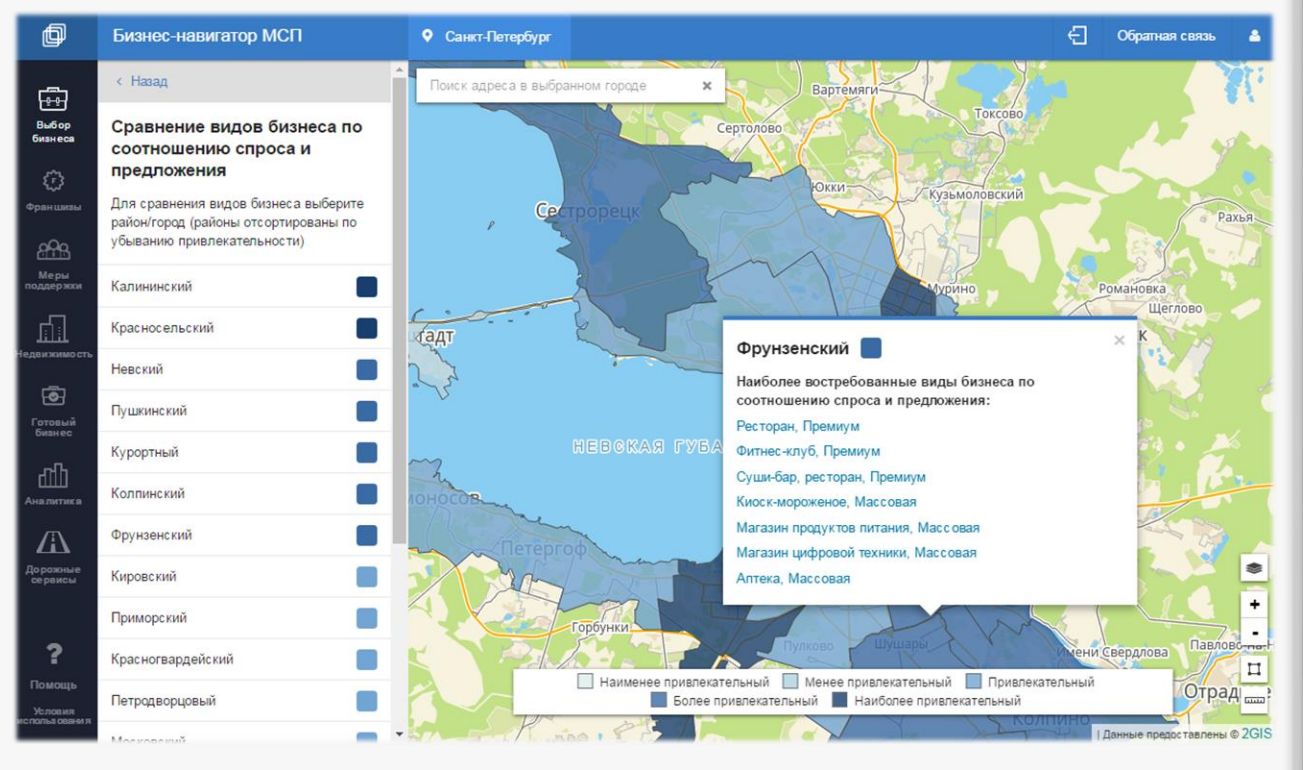

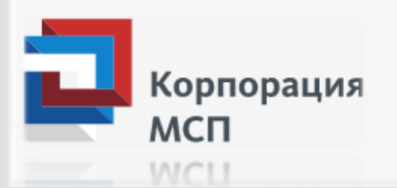

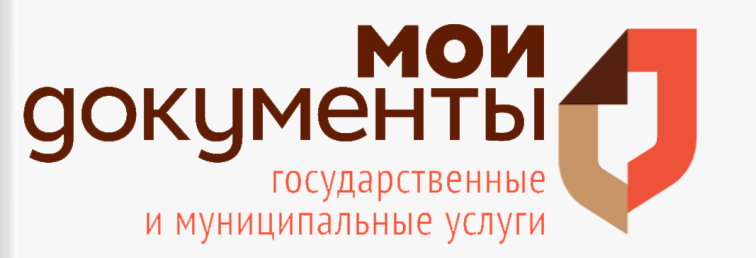

# Раздел «Узнай о мерах поддержки»

Куда обратиться за получением государственной поддержки, кредита или гарантии (поручительства)?

Корпорация МСП собрала в единую базу все государственные и муниципальные организации, которые поддерживают малый и средний бизнес в вашем городе.

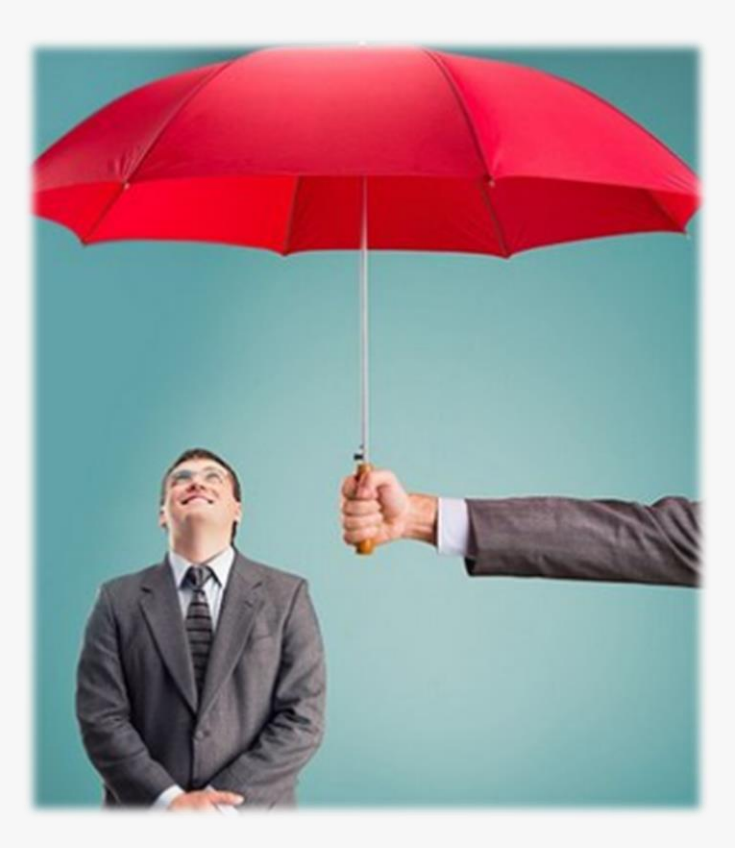

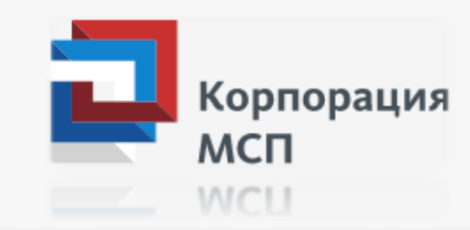

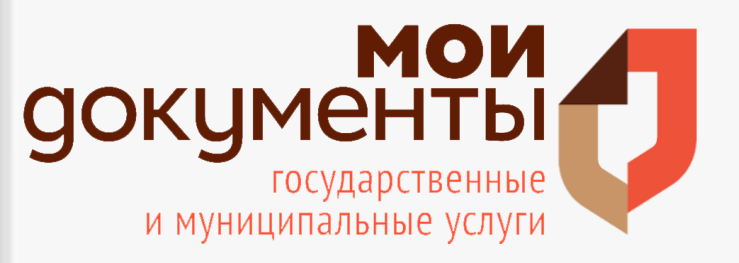

#### Раздел «Узнай о мерах поддержки»

Бизнес-навигатор МСП

| -0-0- |
|-------|

@

| 2 | Финансовая | поддержка |
|---|------------|-----------|
|---|------------|-----------|

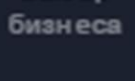

Выбор

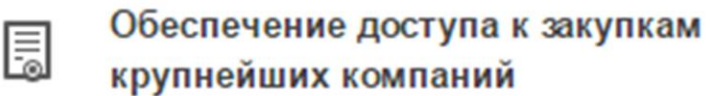

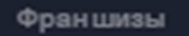

{ጉ}

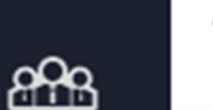

Ē

Информационно-маркетинговая поддержка

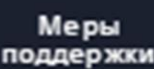

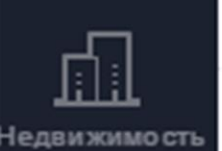

Имущественная поддержка

Информация о финансовой поддержке размещена в основной информационной панели во вкладке «Узнай о мерах поддержки».

Разделсодержитинформациюо реализуемых мерах поддержки субъектов МСП:

- > Финансовая поддержка.
- Обеспечение доступа к закупкам крупнейших заказчиков.
- > Информационно-маркетинговая поддержка.
- ▶ Имущественная поддержка.

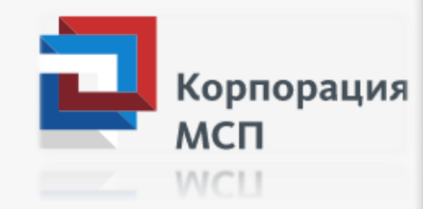

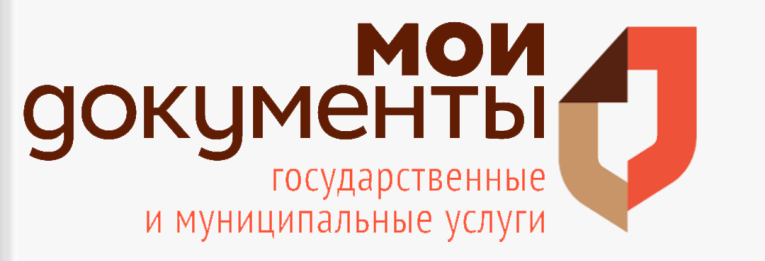

#### Получение информации о мерах финансовой поддержки

Имеются фильтры по банку и сумме кредита, которые исключают неподходящие вам программы из списка. На карте отображаются отделения банков, кредитующих предпринимателей.

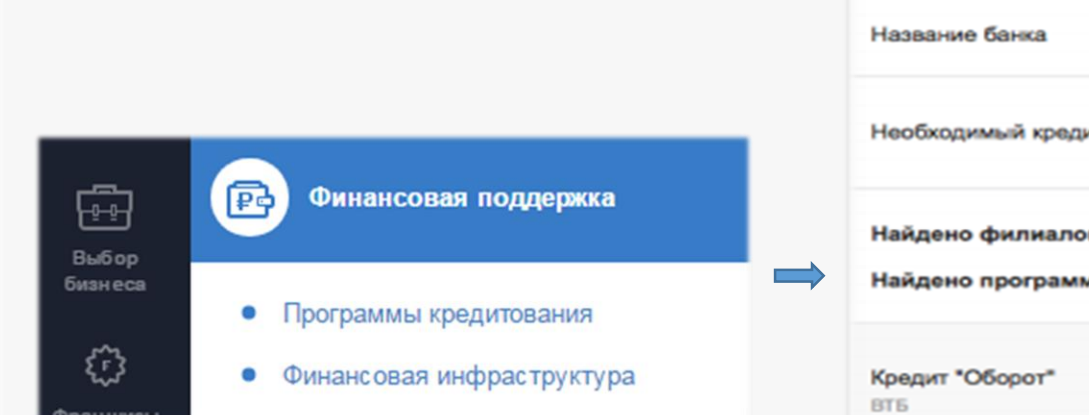

| Название банка                                                                                                    | Boe •                                 |
|----------------------------------------------------------------------------------------------------|---------------------------------------|
| Необходимый кредит                                                                                                    | 0                                     |
| Найдено филиалов:                                                                                                    | 77                                    |
| Найдено программ:                                                                                                    | 20                                    |
| Кредит "Оборот"                                                                                                    | 1 - 150 млн. руб.                     |
| 315                                                                                                    | 11 - 19%                              |
| Кредит "На развитие                                                                                                    | 1 - 150 млн. руб.                     |
| <b>Бизнеса"</b><br>ВТБ                                                                                                    | 11 - 19%                              |
| Кредит "Перспектива для                                                                                                    | 1. 150                                |
| the state of the state of the s | <ol> <li>1 • 150 M/H. DVD.</li> </ol> |

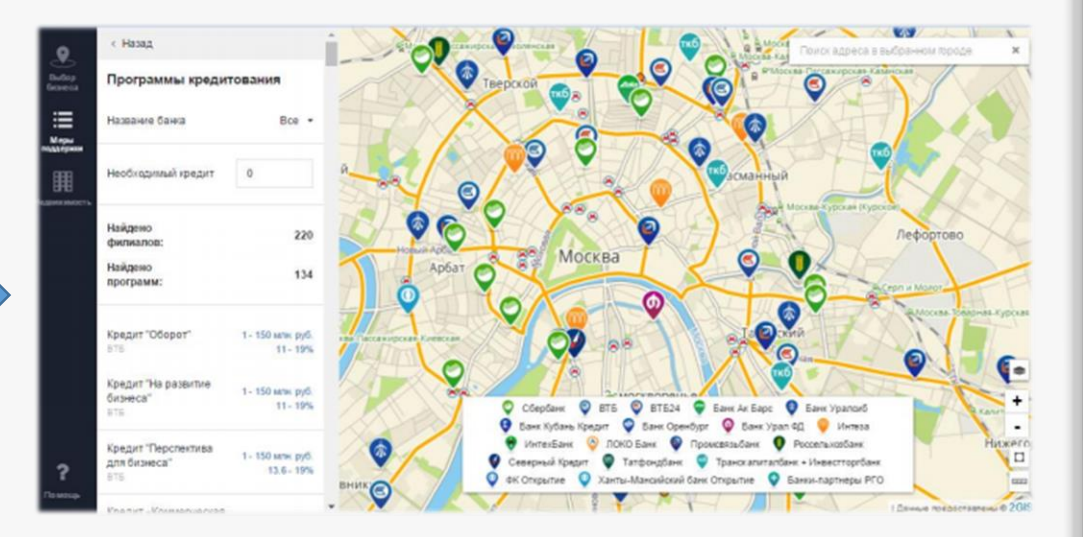

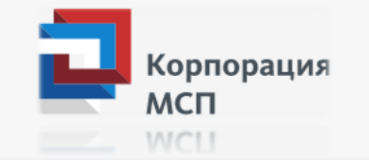

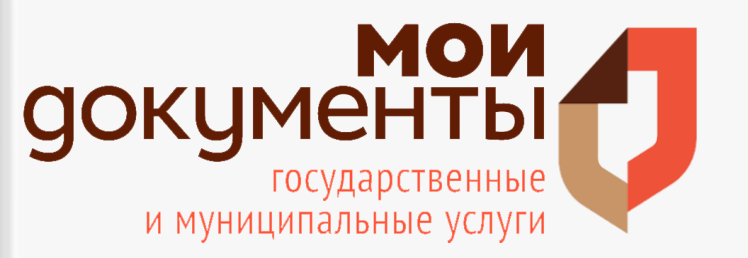

Раздел «Подбери недвижимость для бизнеса»

### Подбор недвижимости для бизнеса

Помещение в аренду или государственное имущество, доступное для малых предприятий. ◆База недвижимости Бизнес-навигатора МСП включает не только коммерческие, но и государственные и муниципальные объекты недвижимости, земельные участки

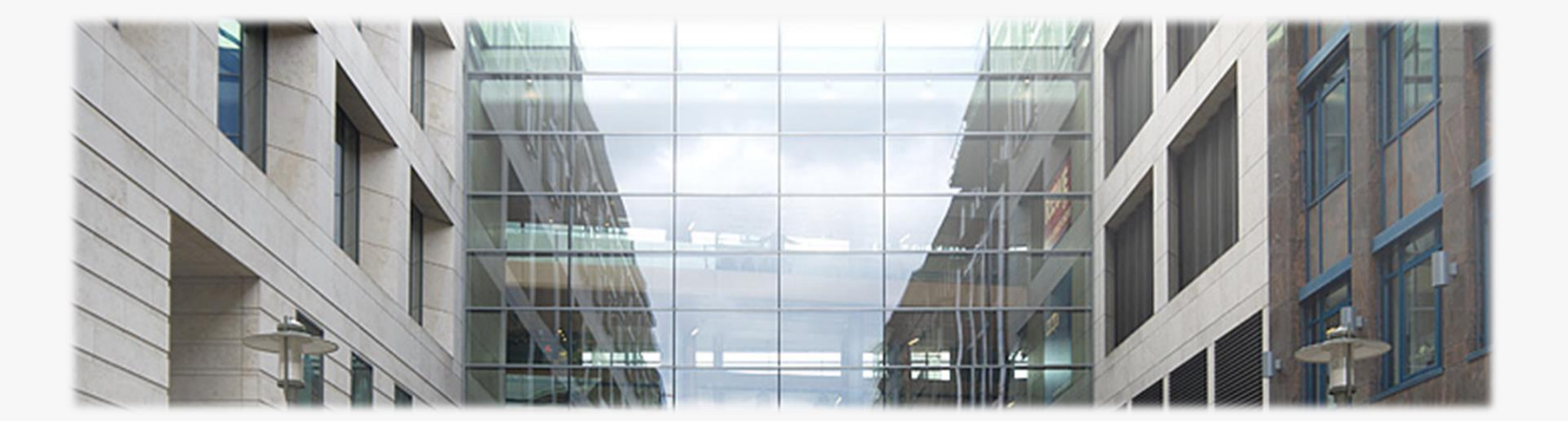

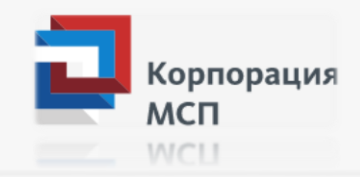

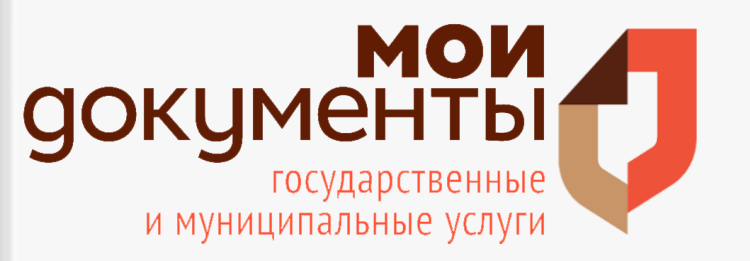

# Раздел «Подбери недвижимость для бизнеса»

По заданным фильтрам Бизнес-навигатор наглядно показывает все возможные варианты недвижимости

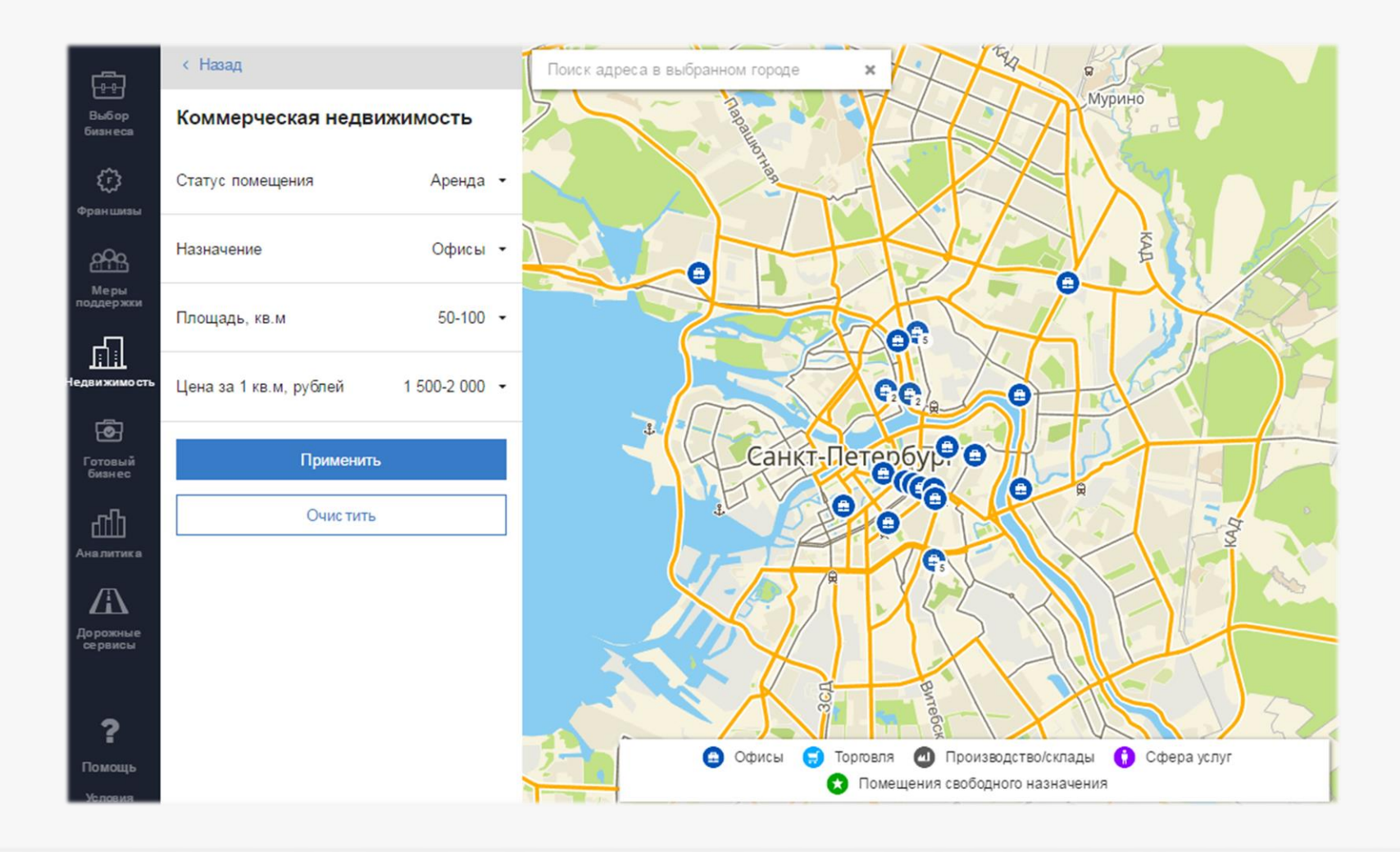

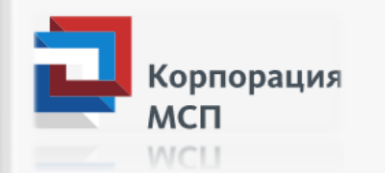

# **ВОКУМЕНТЫ** государственные и муниципальные услуги

# Раздел «Найди и проверь Контрагента»

| Поиск компаний Расширенный поиск и формирование списков                                       |                                                                       |                |
|-----------------------------------------------------------------------------------------------|-----------------------------------------------------------------------|----------------|
|                                                                                               |                                                                       |                |
| Q Введите ИНН, ОГРН или название компании                                                     |                                                                       | Искать         |
| Искать по: 🔳 названию 🔳 инн/огрн 🗌 виду деятельности и описанию 🔳 адресу [                    | ДИРЕКТОРУ 🗌 УЧРЕДИТЕЛЮ                                                |                |
| Сортировать по: РЕЛЕВАНТНОСТИ РЕЙТИНГУ                                                        | Найдено 22 945                                                        | 5 576 компаний |
| 129366, ГОРОД МОСКВА, ПРОСПЕКТ МИРА, 150<br>86%                                               |                                                                       |                |
| Тип бизнеса: Услуги<br>Размер компании: Крупный бизнес                                        | <ul> <li>Проверить компанию</li> <li>Отслеживать изменения</li> </ul> |                |
| 55.10 Деятельность гостиниц и прочих мест для временного проживания.<br>На рынке с 1992 года. | Отправить сообщение                                                   |                |
| Отзывы о компании (1)                                                                         | Подробнее о компании                                                  | Кордора        |
| Информация по разлелу булет лоступна после заполнени                                          | я и отправки анкеты!                                                  | МСП            |

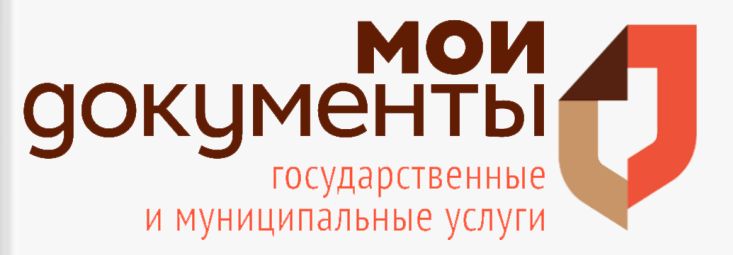

Корпорация

мсп

#### Анкетирование

В настоящее время в «Личный кабинет» на Портале с момента регистрации поступает анкета. Ее необходимо заполнить, отправить и, благодаря этому, получить промокод, дающий премиальный доступ к дополнительному функционалу Бизнес-навигатора. А именно, экспресс-проверка компанийконтрагентов (полный профиль компании, арбитражные дела, финансовое состояние, контракты и договоры, лицензии, патенты, декларации и сертификаты соответствия) для проявления должной осмотрительности, <u>бизнес-справки по</u> компаниям, аналитика по спискам компаний и иной функционал.

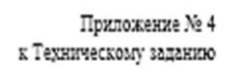

Форма анкеты

1. В процессе открытня/расширення/продолжении ведения своего бизнеса использовалась ли Вами информация, содержащаяся на Портале Бизнес-навигатора МСП?

- Д
- нет

 Если да, то какой информационный сервис Вы использовали? (можно выбрать несколько ответов)

выбор бизнеса (по соотношению спроса и предложения, по объему инвестиций, из списка, по каталогу готового бизнеса, по каталогу франшиз);

расчёт бизнес-плана;

просмотр сведений о конкурентах;

подбор недвижимости;

информация о финансовой поддержке (программы кредитования, финансовая инфраструктура (<u>микрофинансовые</u> организации, лизинговые организации, гарантийные фонды);

информация о планируемых закупках у МСП крупнейшими заказчиками;

информация об организациях инфраструктуры поддержки (центр поддержки предпринимательства, многофункциональные центры оказания государственных и муниципальных услуг (МФЦ), индустриальные и промышленные парки, технопарки, инновационная инфраструктура, бизнес- инкубаторы, косоркияти, центры поддержки экспорта, иное)

проверка контрагентов;

размещение информации о компании;

продвижение компании (продукции компании) в сети «Интернет»;

аналитика

Иное